## "WinŠped.log 2015" – Uputstvo za ažuriranje programa

Kako bi program ispravno i pouzdano funkcionisao, neophodno je vršiti njegovo redovno ažuriranje. Ažuriranjem programa se preuzimaju fajlovi sa najnovijim podacima, dodaju se nove mogućnosti i ispravljaju eventualne grešeke.

Informacije o izmenama programa, korisnik dobija putem registrovane e-mail adrese. Podaci o trenutnim verzijama programskih modula, i njihovim najnovijim verzijama su dostupni i u samoj aplikaciji. Klikom da dugme **"Opšte"** glavnog vertikalnog menija, prikazuju se opšti podaci o aplikaciji. Među tim podacima se nalaze i podaci o verzijama modula aplikacije, kao što je prikazano na slici:

|                                                                                                    | 1 Opšte                                |
|----------------------------------------------------------------------------------------------------|----------------------------------------|
| VERZLIE-                                                                                                    | <b>S</b><br>Komitenti                  |
| Instalirana Najnovija   PROGRAM: 15.1.0.76 15.1.0.76   CARINSKA TARIFA: 20150306 20150306   ŠIFARNICI JCI: 20150207 20150322 | Korisnici<br>Pristupna prava korisnika |
| Ažuriranje 2                                                                                                    | Šifarnici                              |

U delu "Verzije" prikazani su podaci o instaliranim i najnovijim verzijama tri glavna modula aplikacije: verzije samog programa, carinske tarife i šifarnika.

Ukoliko vam se instalirana verzija razlikuje od najnovije, potrebno je da izvršite određeno ažuriranje. Program za ažuriranje pokrećete klikom na dugme **"Ažuriranje"**. Nakon klika na ovo dugme, zatvoriće se aplikacija "WinŠped.log 2015" i pokrenuće se modul za ažuriranje. Prilikom starovanja ovog modula, u vidu malog dijaloga, dobićete informaciju o tome koja ažuriranja je potrebno da izvršite, npr.:

| VinŠped 2 - UPOZORENJE                                                                                      | 8 |
|----------------------------------------------------------------------------------------------------|---|
| Potrebno je da izvršite sledeća ažuriranja:<br>C.T.: 20141206 -> 20141231<br>ŠIFARNIK: 20150207 -> 20150322 | • |
| ✓ OK                                                                                                    | Y |

| Komentar CT                                        | Ažuriranje šifarnika                                              | Ažur              | iranje propisa                                       | Opcije                        |  |
|----------------------------------------------------|-------------------------------------------------------------------|-------------------|------------------------------------------------------|-------------------------------|--|
| Ažuriranje programa                                |                                                                   | Až                | Ažuriranje Carinske tarife                           |                               |  |
| Preuzimanje izmene prog<br>računaru na kojem imate | grama je potrebno izvršiti na sv<br>instaliran program "WinŠped.L | akom<br>.OG 2015" | Najnovija izmena<br>prg_20150326_01.                 | Starije izmene<br>upd         |  |
| Preuzmi i instaliraj<br>Preuzmi I                  | 📄 preuzmi beta verziju                                            | Proc              | Tok preuzimanja :<br>Brzina :<br>:. vreme do kraja : | 0 / 0 b<br>0 kb/s<br>00:00:00 |  |
|                                                    | 0%                                                                |                   |                                                      |                               |  |
|                                                    | 0%                                                                | 5                 |                                                      |                               |  |

Nakon ovoga, startovaće se program kao što je prikazano na slici:

Ovde je na odgovarajućoj kartici, potrebno pokrenuti ažuriranje klikom na dugme **"Preuzmi i instaliraj"** i sačekati da se proces automatski izvrši. Faze ažuriranja će biti prikazane u polju STATUS. Na svakoj kartici programa, prikazano je kartko uputstvo o načinu ažuriranja tj. da li je ažuriranje potrebno pokrenuti na svakom računaru, ili ga je dovoljno izvršiti samo jednom.

| 🗊 Automatsko ažuriranje programa "WinŠped.LOG" ("NCTS TEST" d.o.o., Neki Grad) |                                                                                            |                    |        |  |  |  |
|--------------------------------------------------------------------------------|--------------------------------------------------------------------------------------------|--------------------|--------|--|--|--|
| Ažuriranje programa Ažuriranje Carinske tarife                                 |                                                                                            |                    |        |  |  |  |
| Komentar CT                                                                    | Ažuriranje šifarnika                                                                       | Ažuriranje propisa | Opcije |  |  |  |
| Preuzimanje izmene šifar                                                       | Preuzimanje izmene šifarnika JCI je potrebno izvršiti samo Nainovija izmena Starije izmene |                    |        |  |  |  |
| jednom, sa bilo kog račun                                                      | jednom, sa bilo kog računara u lokalnoj rač. mreži koji ima vezu sa                        |                    |        |  |  |  |
| serveru i biće dostupna s                                                      | vim korisnicima. Zbog brzine inst                                                          | alacije,           |        |  |  |  |
| najpraktičnije je izmenu iz                                                    | vršiti na serveru.                                                                         |                    |        |  |  |  |
| Poželjno je da svi mrežni                                                      | korisnici budu odjavljeni iz progra                                                        | ma                 |        |  |  |  |
| "WinŠped.LOG 2015" u toku preuzimanja i instlacije izmene.                     |                                                                                            |                    |        |  |  |  |
| Preuzmi i instalirai                                                           |                                                                                            |                    |        |  |  |  |
|                                                                                |                                                                                            |                    |        |  |  |  |
| Preuzmi                                                                        |                                                                                            |                    |        |  |  |  |
| 0%                                                                             |                                                                                            |                    |        |  |  |  |
| Instaliraj                                                                     |                                                                                            |                    |        |  |  |  |
| 0%                                                                             |                                                                                            |                    |        |  |  |  |
| STATILE -                                                                      |                                                                                            |                    |        |  |  |  |
|                                                                                |                                                                                            |                    |        |  |  |  |